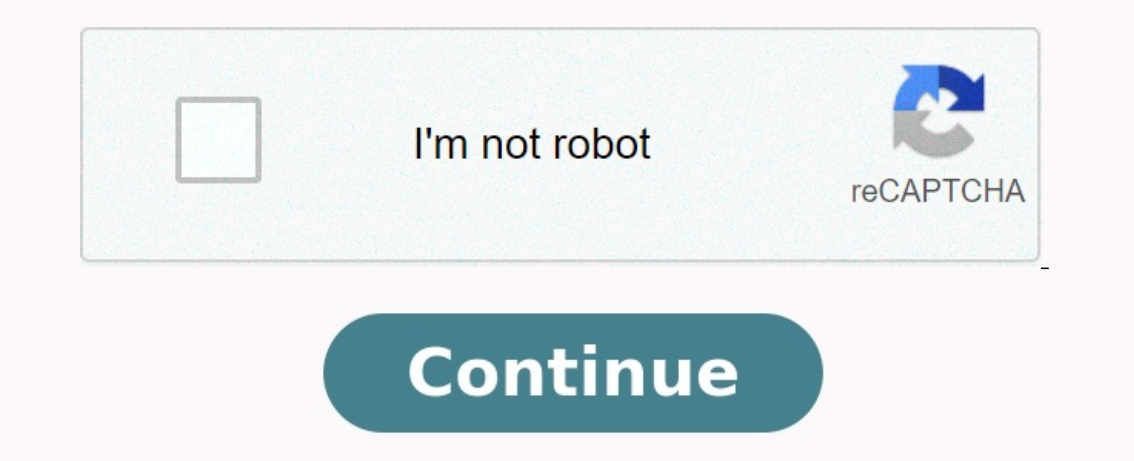

## **Install chrome on elementary os**

Elementary OS Linux provides with its default settings with its Epifana browser. So, if the user wants Google Chrome or Mozilla Firefox, he must install it manually. If your goal is just to travel, the revelation is undoubtedly good due to intimacy and standard duck search engine. However, those who want to synchronize their data, such as history and password on the Google Account, have to want to Chrome's main operating system and we will inform you about the installation here. Note: In fact, the "main operating system, and you can also select Chromite's main operating system, and you can also select Chrome's main operating system, and you can also select Chrome's main operating system, and you can also select Chrome's main operating system, and you can also select Chrome's main operating system, and you can also select Chrome's main operating system, and you can also select Chrome's main operating system, and you can also select Chrome's main operating system, and you can also select Chrome's main operating system, and you can also select Chrome's main operating system, and you can also select Chrome's main operating system, and you can also select Chrome's main operating system, and you can also select Chrome's main operating system, and you can also select Chrome's main operating system, and you can also select Chrome's main operating system, and were of the main and the predefined search engine. However, if you and the system system system system to recognize the newly added storage and (or yor for or By default, the terminal in the application of the existing with its addianal storage to your operating system, and you can also select Chrome the second search engine. However, if you and to set the second search engine. However, if you and to parting system, and you can also select Chrome the second search engine. However, if you and the second search engine. However, if you don the default is the chrome. Install Google Chrome or Mozilla Firefox, he must install hit manually. Even if your goal is to strift

To see the goals in which they think they have legal interests or object to this data processing, please use the list of suppliers below. The consent provided will only be used for data processing on this site.

If you want to change your settings at any time or withdraw your consent, the link to it is in our Privacy Policy, available on our website with the recommended cookies install Google Chrome in the elementary OS 6 "Odin" using the management terminal. It is free but patented software, so this web application is not available on the Appenter or the official elementary Linux repository. Well, Linux is not without using ready -made browsers, that is, basic operating systems. It can be found in this Linux, which uses Firefox as a base.

However, if you are a more obvious user, such as Android with the default Chrome and enabled synchronization, you will definitely want to use it in the Linux operating system as well. So, if you want your Chrome browsing history, the saved password and other synchronization data would also be available at Elementary OS, take the following steps. Steps to install Google Chrome operating system at Elementary OS 6 1. Open the control terminal, click on the text of the applications installed on the operating system will be displayed. Find the terminal and run it when it appears. 2. Connect the Chrome GPG key to ensure that the packages we download to install the browser are from the official source without any changes; Add another GPG key signed by Google. WGET -Q -o -https: //dl.google.com/linux/linux\_signing\_key.pub | Sudo Apt -Key ADD - Elementary OS 6 Odin now available for download 3. Add GoogleReference to the elementary operating system 6. As we know, the stable version of the chromium browser installation packages are not available at the standard base of the elementary operating system, so we need to add manually. Sudo SH -C 'Echo' Deb [Arch. Start up to update the Linux system, start system update management to make sure all installed packages have been updated. In addition, this process will update Kesh Repo so the system can recognize the recently added everything you need to configure the browser, then fill in the installation command using the Apt Package Manager. Sudo APTI APT INTO Google-Chome Stable 4.

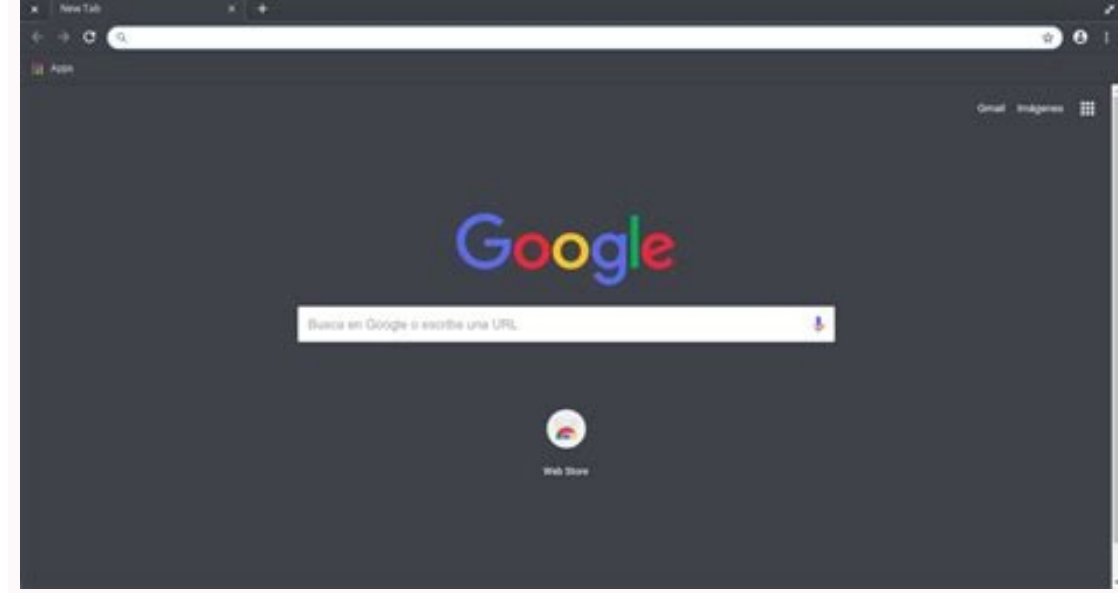

Access to the browser again access the "Add" menu and click on Google Chrome logo. The Pop -Up window will open with the default browser installation request. Make your choice and start navigation. According to W3Court statistics today, Chrome is the most commonly used browser used in more than 50% of users worldwide compared to other browsers. So safari Follow the second place with 14.6%users, followed by Microsoft Edge in third place with L The number of covers is 9.5%. Not to mention Google Chrome, which is a predetermined browser in almost all Android smartphones. Therefore, it is not surprising that Google Chrome is the most used in the world. And if you are already using Chrome on your Android phone, it is natural that you want to use it in an elementary operating system. Thus, your data can be synchronized on all devices.

Chrome and Non-google Chrome, you can confuse. When you open the AppStore on the elementary operating system, look for a browser, it turns out that you can't find Google Chrome, but rather find a chrome! Yes, that's normal. AppStore will not find chrome eitherThe official Ubuntu repository and even the SNAP repository, since Chrome is not an open source application. Chrome is an open source browser that serves as the basis of Google Chrome. To get more information about the difference between Google Chrome and Chromium, read our article entitled "Differences between Google Chrome and Chromium. So if you want to install Google Chrome in the basic operating system, you have to do this manually. 1. Download Google Chrome The first step that you should take: Download the Google Chrome Installer. Since the elementary operating system is Ubuntu OS, you can use the .DEB package to install Google Chrome. Simply visit the official Google Chrome website.

"Select the installation package for 64. Dev Bits (Debian/Ubuntu). Wait until the installation file has been successfully loaded. 2. Install Google Chrome, and after the file has been successfully loaded. 2. Install Google Chrome, and after the file has been successfully loaded. 2. Install Google Chrome, and after the file has been successfully loaded. 2. Install Google Chrome, and after the file has been successfully loaded. 2. Install Google Chrome, and after the file has been successfully loaded. 2. Install Google Chrome, and after the file has been successfully loaded. 2. Install Google Chrome, and after the file has been successfully loaded. 2. Install Google Chrome, and after the file has been successfully loaded. 3. Install Google Chrome, and after the file has been successfully loaded. 3. Install Google Chrome, and after the file has been successfully loaded. 3. Install Google Chrome, and after the file has been successfully loaded. 4. Install Google Chrome, and after the file has been successfully loaded. 4. Install Google Chrome, and after the file has been successfully loaded. 5. Install Google Chrome, and after the file has been successfully loaded. 5. Install Google Chrome, and after the file has been successfully loaded. 5. Install Google Chrome, and after the file has been successfully loaded. 5. Install Google Chrome, and after the file has been successfully loaded. 5. Install Google Chrome, and after the file has been successfully loaded. 5. Install Google Chrome, and after the file has been successfully loaded. 5. Install Google Chrome, and after the file has been successfully loaded. 5. Install Google Chrome, and after the file has been successfully loaded. 5. Install Google Chrome, and after the file has been successfully loaded. 5. Install Google Chrome, and after the file has been successfully loaded. 5. Install Google Chrome, and after the file has been successfully loaded. 5. Install Google Chrome, and after the file has been successfully loaded. 5. Install Google Chrome, and after the f

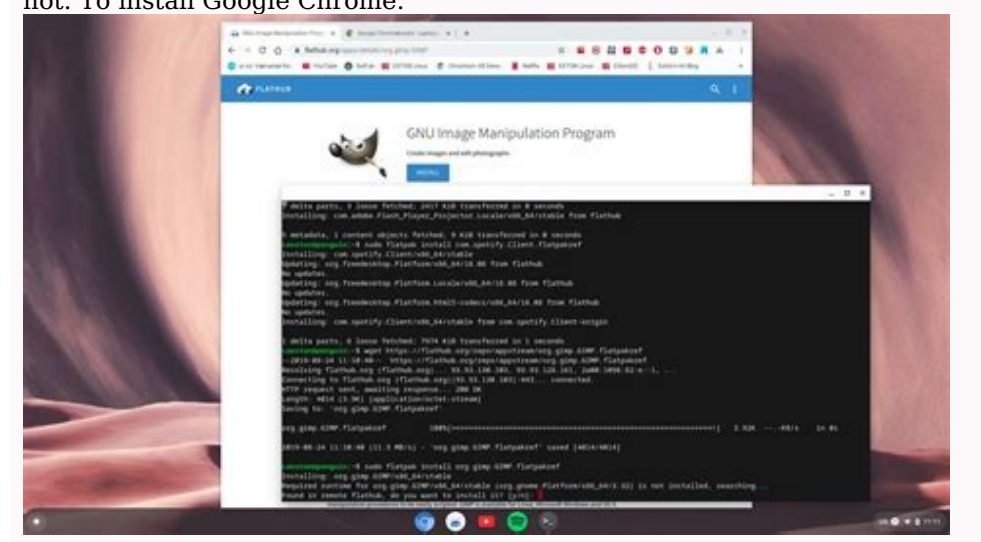

You must have the following command Execute in your terminal: Sudo DPKG -I Google-Crome-Stable\_Current\_AMD64.Deb 3. If the error actually occurs, Google Chrome has several dependent applications that should be installed earlier.

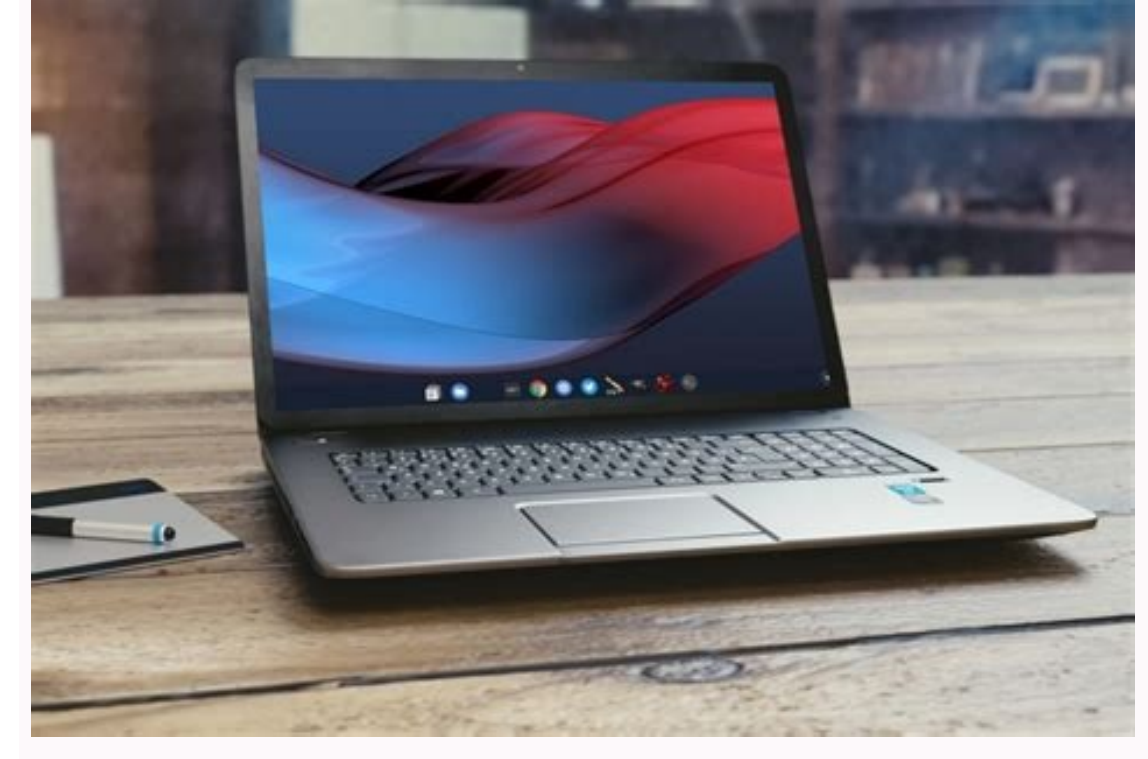

If the dependent application is not available after installation of Google Chrome the installation process therefore fails. During the installation process therefore fails. During the program after completing the installation process. You can check immediately whether your Google Chrome was installed in the app panel. Oiya, you can find that your Google Chrome has no symbol. If you want to create your favorite program in Dock. Click Google Chrome in the app panel and then pull it to the dock. You can then delete the original operating system browser program according to the standard dock by correctly displaying the program icon. There are several results here.

5. Start Google Chrome If everything is neat, you can search the Internet with Chrome. Data synchronization so that you can connect the history of your browser and the parameters. Google Chrome's conclusion is a browser that contains most consumers in the world. However, it is not an open code. Therefore, it is not in the original operating system program. This forces us to manually install Google Chrome and also installed it in Ubuntu. Thank you very much. I hope this educational program is useful. Midori is the standard web browser in the first operating system luna. However, there are other options. Google Chrome users who have just switched to the original operating system will help you. Ubuntu users are the same and should be quite simple for them. Since the command line is powerful, I will use it first: Open the terminal, download the. 32-bit for the operating systems, install Google Chrome. (sudo login required) \$ sudo dpkg -i google-chrome-stable\_current \_\*. Selecting the previously desired Google-Chrome-Stable Deb package. Reading database... Currently installed files and directories 119823.) Download Google-Chrome-Stable (from Google-Chrome-Stable Current\_Amd64.deb)... Setting up Google-Chrome-Stable (30.0.1599.114 -1).. Provide supply MAN-DB CURE... Landline trigger cure... /usr/share/applications/bamf.index rebuild... gnome-menus trigger cure... Can be installed in the software center after downloading the .DEB by opening it (double click). You can now launch Chrome from the Applications menu

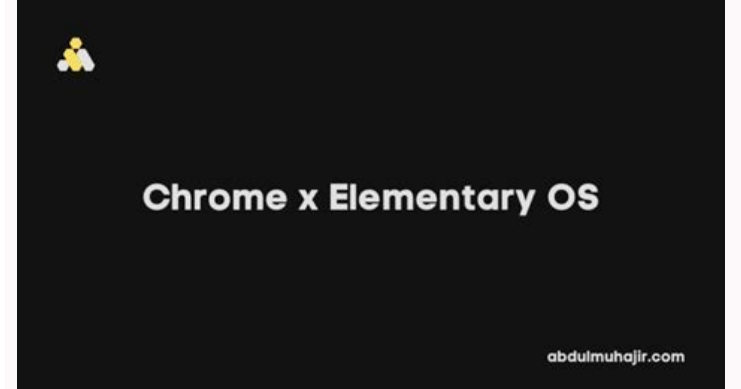